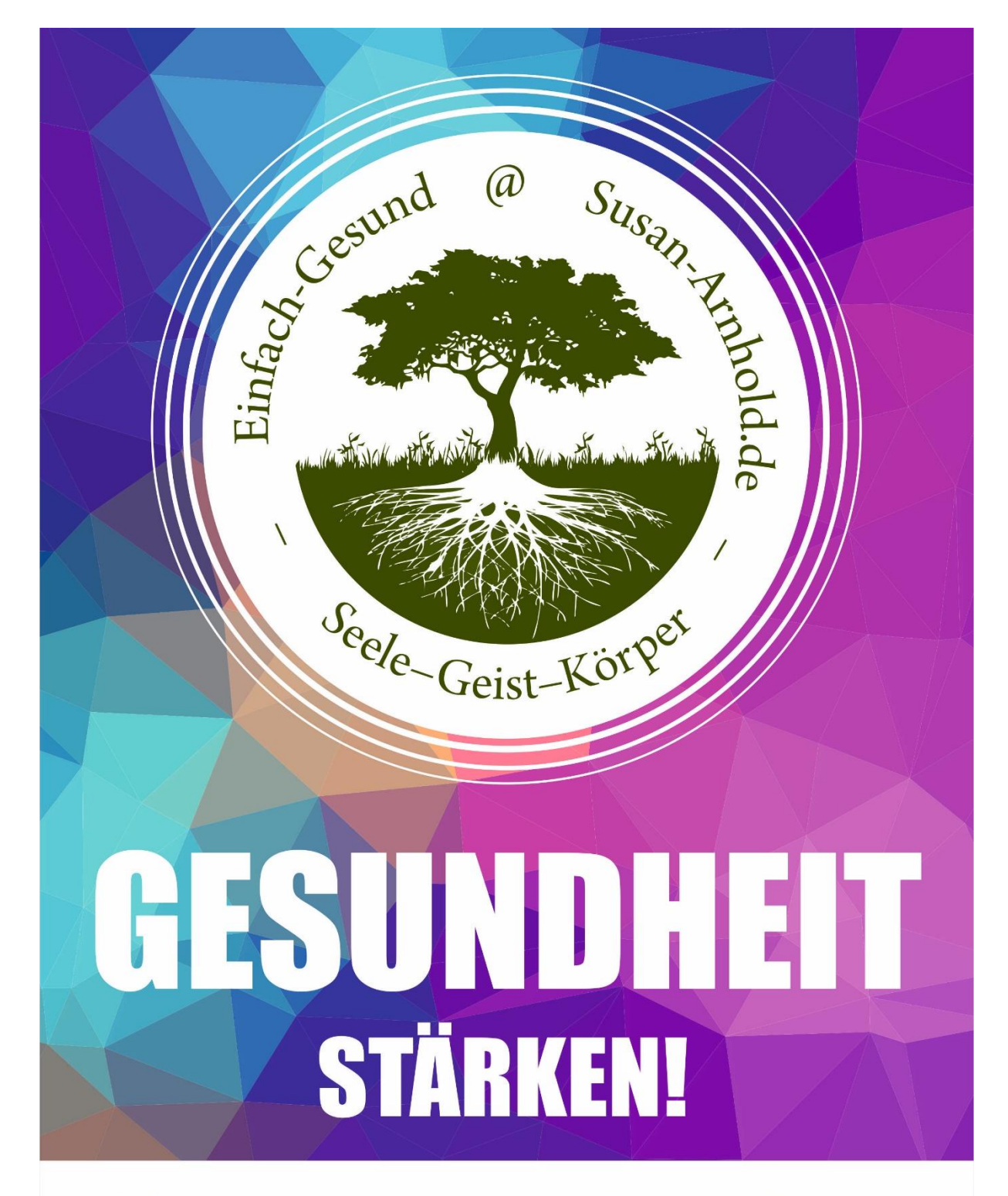

# mit der **Philippi-Methode** www.philippimethode.de

www.philippimethode.de

Ihre autorisierte Biosens: Susan Arnhold

Ø 0049 (0) 173 703 1595

Ø 0049 (0) 173 703 1595

| nhalt |                                                   |    |
|-------|---------------------------------------------------|----|
| 1.    | Download oder Browser                             | 3  |
| 2.    | Registrieren und downloaden                       | 3  |
| 3.    | Wie nehme ich an einem Meeting teil?              | 5  |
| 4.    | Wie plane ich ein Meeting?                        | 9  |
| 5.    | Meeting und Webinare                              | 10 |
| 6.    | Meeting beitreten vor dem Host (Gastgeber)        | 10 |
| 7.    | Sound beim ein und austreten der Teilnehmer       | 11 |
| 8.    | Aufzeichnungen verhindern                         | 12 |
| 9.    | Meeting sperren                                   | 13 |
| 10.   | Teilnehmer erlauben Bildschirm zu teilen          | 14 |
| 11.   | Beitritt per Telefon (muss noch getestet werden)  | 14 |
| 12.   | Weitere Tipps Zoom Help Center                    | 14 |
| 13.   | Einstellungen                                     | 15 |
| 14.   | Sound beim Eintreten und Verlassen der Teilnehmer | 20 |
| 15.   | Headset-Empfehlung                                | 21 |
| 1.1   | Jabra Evolve 75 UC Stereo                         | 21 |
| 2.1   | Jabra Evolve 65 UC Stereo                         | 21 |
| 3.1   | Jabra Evolve 65 UC Mono                           | 22 |
|       |                                                   |    |
|       |                                                   |    |
|       |                                                   |    |
|       |                                                   |    |

# STÄRKENI

<sup>mit der</sup> Philippi-Methode

vww.philippimethode.de

#### Download oder Browser

Teilnehmer hat die Wahl.

- 1. Der Download von Zoom ermöglicht den Teilnehmer die Teilnahme mit der Meeting-ID und dem Passwort
- 2. Die Teilnahme über den Browser erfordert eine Registrierung bei Zoom
- 3. Um als Host (Gastgeber des Meetings) ein Meeting zu erstellen ist ebenso eine Registrierung bei Zoom erforderlich.
- 2. Registrieren und downloaden

https://support.zoom.us/hc/de für weitere Hilfestellungen

Hinweis: Teilnehmer müssen sich nicht registrieren, wenn sie Zoom downloaden

#### https://zoom.us/ öffnen

#### 1. Cookies zustimmen und fortfahren Über Cookies auf dieser Website Cookies sind für die korrekte Funktionsweise einer Website wichtig. Um Ihnen eine angenehmere Erfahrung zu bieten, nutzen wir Cookies zum Speichern Ihrer Anmeldedaten, um für sichere Anmeldung zu sorgen, um statistische Daten zur Optimierung der Website-Funktionen zu erheben und um Ihnen Inhalt bereitzustellen, der auf Ihre Interessen zugeschnitten ist. Klicken Sie auf "Zustimmen und Fortfahren", um Cookies zu akzeptieren und direkt zur Website weiter zu navigieren; oder klicken Sie unten auf "Einstellungen zu Cookies Körp anzeigen", um eine detaillierte Beschreibung der von uns verwendeten Arten von Cookies zu erhalten und um zu entscheiden, ob bestimmte Cookies bei der Nutzung unserer Website gespeichert werden sollen Zustimmen und fortfahren Einstellungen zu Cookies anzeigen 2. Anmelden klicken EINE DEMO ANFORDERN zoom LÖSUNGEN -EIN MEETING VERANSTALTEN + ANMELDEN OSTENLOSE REGISTRIERUNG Wir haben Ressourcen entwickelt, um Sie in diesen schwierigen Zeiten zu unterstützen. Klicken Sie hier für weitere Informationen.

**Philippi-Methode** 

**Susan Arnhold** 

Seite 3 | 22

SUDDO

3. Anmelden beziehungsweise registrieren

| E-Mail-Adre                              | sse                                                                                    |                                                                                                    |                                                                                                    |                                                                                                 |        |
|------------------------------------------|----------------------------------------------------------------------------------------|----------------------------------------------------------------------------------------------------|----------------------------------------------------------------------------------------------------|-------------------------------------------------------------------------------------------------|--------|
| E-Mail-Ad                                | resse                                                                                  |                                                                                                    |                                                                                                    |                                                                                                 |        |
| Kennwort                                 |                                                                                        |                                                                                                    | 2                                                                                                    |                                                                                                 |        |
| Kennwort                                 |                                                                                        | Kennwort vergessen?                                                                                                    | USA                                                                                                    |                                                                                                 |        |
|                                          | Anmelden                                                                               |                                                                                                    | 2                                                                                                    |                                                                                                 |        |
| Angemel                                  | det bleibeNeu bei Zoom? Registr                                                        | ieren Sie sich kostenlos.                                                                                                    |                                                                                                    |                                                                                                 |        |
|                                          |                                                                                        |                                                                                                    | P. P.                                                                                                    | - 111                                                                                           |        |
|                                          | oder                                                                                   |                                                                                                    | Diese Anmeldung                                                                                                    | wird nicht                                                                                      |        |
|                                          |                                                                                        |                                                                                                    | empfohlen.                                                                                                    | wird ment                                                                                       |        |
| < Per                                    | SSO anmelden                                                                           |                                                                                                    | William on a second second second second                                                                                                    |                                                                                                 |        |
| G Mit                                    | Google-Konto anmelden                                                                  |                                                                                                    | 0                                                                                                    |                                                                                                 |        |
| f Mit                                    | : Facebook-Konto anmelden                                                              |                                                                                                    |                                                                                                    |                                                                                                 |        |
| oom dov<br>ir den P                      | wnloaden<br>C: <u>https://zoom.us/</u>                                                 | /download                                                                                                    | et /                                                                                                    |                                                                                                 |        |
| oom doy<br>ir den P<br>ir das Si         | wnloaden<br>C: <u>https://zoom.us/</u><br>martphone die ents                           | / <u>download</u><br>prechende App ru                                                                                                    | unterladen                                                                                                    | ENE DEMO AN                                                                                     | NFORDE |
| oom doy<br>ir den P<br>ir das Si<br>ZOOI | wnloaden<br>C: <u>https://zoom.us/</u><br>martphone die ents                           | Cdownload<br>prechende App ru                                                                                                    | Interladen                                                                                                    | EREDEAD AF                                                                                      | NFORDE |
| oom dov<br>ir den P<br>ir das Si<br>ZOOI | wnloaden<br>C: <u>https://zoom.us/</u><br>martphone die ents<br>N LÖSUNGEN ~ PLÄNE UND | download<br>prechende App ru                                                                                                    | unterladen<br>EINEM MEETING BEITRETEN                                                                                                    | EINE DEMO AN<br>EIN MEETING VERANSTALTEN +                                                      | NFORDE |
| oom dov<br>ir den P<br>ir das Si<br>ZOOI | wnloaden<br>C: <u>https://zoom.us/</u><br>martphone die ents<br>N LÖSUNGEN - PLÄNE UND | Vertrieb wenden<br>Download-<br>Download-                                                                                                    | Interladen<br>EINEM MEETING BEITRETEN                                                                                                    | EIN MEETING VERANSTALTEN *<br>Download für IT-Admin                                             | ANME   |
| oom dov<br>ir den P<br>ir das Si<br>ZOOI | wnloaden<br>PC: <u>https://zoom.us/</u><br>martphone die ents                          | Adownload<br>prechende App ru<br>preise an vertrieb wenden<br>Download-<br>Zoom-Client                                                            | unterladen<br>EINEM MEETING BEITRETEN<br>Center                                                                                                    | EIN MEETING VERANSTALTEN +<br>Download für IT-Admin                                             | ANME   |
| oom dov<br>ir den P<br>ir das Si         | wnloaden<br>C: <u>https://zoom.us/</u><br>martphone die ents<br>N LÖSUNGEN - PLÄNE UND | Cdownload<br>prechende App ru<br>prechende App ru<br>Download-<br>Download-<br>Der Webbrowser-Client<br>Meeting eröffnen oder<br>Download bereit. | Interladen<br>ENEM MEETING BEITRETEN<br>Center<br>t für Meetings<br>It wird automatisch heruntergeladen, wenn Si<br>an einem solchen teilnehmen, und steht hier  | EIN MEETING VERANSTALTEN +<br>Download für IT-Admin<br>e Ihr erstes Zoom-<br>auch zum manuellen | ANME   |
| oom dov<br>ir den P<br>ir das Si         | wnloaden<br>C: <u>https://zoom.us/</u><br>martphone die ents<br>N LÖSUNGEN ~ PLÄNE UND | Complete<br>prechende App ru<br>prechende App ru<br>Download-<br>Download-<br>Der Webbrowser-Client<br>Meeting eröffnen oder<br>Download bereit.  | Interladen<br>EINEM MEETING BEITRETEN<br>Center<br>t für Meetings<br>It wird automatisch heruntergeladen, wenn Si<br>an einem solchen teilnehmen, und steht hier | EIN MEETING VERANSTALTEN +<br>Download für IT-Admin<br>e Ihr erstes Zoom-<br>auch zum manuellen | ANME   |

<sup>mit der</sup> **Philippi-Methode** 

www.philippimethode.de

lhre autorisierte Biosens:

**Susan Arnhold (0)** 0049 (0) 173 703 1595

#### Startseite von Zoom nach dem Download

| C Zoom   |                                |                            |               |                                    | - 0          | ×                  |  |
|----------|--------------------------------|----------------------------|---------------|------------------------------------|--------------|--------------------|--|
|          |                                | Home                       | Chat Meetings | ()<br>Kontakte                     | Q Suchen     | 8                  |  |
|          | Neues Meeting ~                | +<br>Beitreten             |               | 20:06<br>Donnerstag, 30. April 202 | •            | ¢                  |  |
|          | Planen B                       | ildschirm freigeben ~      | Ke            | ine bevorstehenden Meeting         | s heute      | mhole              |  |
|          |                                | renal                      |               |                                    |              | 1.de               |  |
| 3.       | Wie nehm                       | e ich an e                 | inem Meet     | ting teil?                         |              |                    |  |
| Sieh     | e Link: <u>Wie r</u>           | nehme ich a                | n einem Me    | eting teil?                        |              |                    |  |
| Wei      | ter Infos: 70                  | om Heln Ce                 | nter          |                                    | 01           |                    |  |
| WCI      | (c) 11105. <u>20</u>           |                            | 2/2           | 0.                                 | 1 or P       |                    |  |
| Videos > | > <u>Hier</u> <                |                            |               | Geist-                             | NU           |                    |  |
| 1.<br>2. | Du erhältst e<br>Klicke auf de | eine E-Mail<br>en Link zum | Zoom-Meet     | ing                                |              |                    |  |
| Zo       | om 🤉 🛛                         | Posteingan                 | j ×           |                                    |              |                    |  |
| Katj     | a                              |                            |               |                                    |              |                    |  |
| an S     | usan 💌                         |                            |               |                                    |              |                    |  |
| Katja    | a                              | lädt Sie zu (              | einem geplar  | nten <mark>Zoom</mark> -Me         | eting ein.   |                    |  |
| The      | ma: Test- <mark>700</mark>     | m                          |               |                                    |              |                    |  |
| Uhrz     | zeit: 29.Apr.20                | 020 04:18 P                | M Amsterda    | m, Berlin, Rom                     | , Stockholm, | Wien               |  |
| 700      | m-Meeting be                   | eitreten                   |               |                                    |              |                    |  |
| https    | s://us04web.z                  |                            | 0023366877    | pwd=d29FOF                         | BONDFPcnB    | 4MnZiKzJpZGhrdz09  |  |
| Mee      | ting-ID: 760 (                 | 0233 6687                  |               |                                    |              |                    |  |
| Pass     | swort: 4VKfY                   | а                          |               |                                    |              |                    |  |
|          |                                |                            |               |                                    |              |                    |  |
|          | www.philip                     | -<br>pimethod              | e.de          |                                    |              | 9 (0) 173 703 1595 |  |
|          |                                |                            |               |                                    |              |                    |  |

#### 3. Zoom-Meeting öffnen

| Zoom M                       | eetings öffnen?                                                                      |                                          |
|------------------------------|--------------------------------------------------------------------------------------|------------------------------------------|
| https://                     | us04web.zoom.us möchte                                                               | e diese Anwendung öffnen.                |
|                              |                                                                                      |                                          |
|                              | Zoon                                                                                 | n Meetings öffnen Abbreck                |
|                              |                                                                                      |                                          |
|                              |                                                                                      |                                          |
| em Meeting b                 | eitreten                                                                             |                                          |
| Die <b>Meetir</b>            | g ID Nummer und Ihren Name                                                           | n eingeben. Wählen Sie das auch, wer     |
| Audio und/<br>Bestätigen     | oder Video anschließen möcht<br>sie den Zugriff auf Audio und K                      | en, und wählen Sie teilnehmen.<br>Jamera |
| Destatigen                   |                                                                                      |                                          |
| •                            | Zoom                                                                                 | × /                                      |
|                              |                                                                                      |                                          |
|                              | Meeting ID or Pe <mark>rsonal Link Na</mark>                                         | me 🗸                                     |
|                              | Molly Parker                                                                         |                                          |
|                              |                                                                                      |                                          |
| Don't cor                    | nect to audio<br>ny video                                                            |                                          |
|                              | Join                                                                                 |                                          |
|                              |                                                                                      |                                          |
|                              |                                                                                      |                                          |
| Zoom Meeting Telinehmner-ID. | 99652                                                                                | ×                                        |
| Thema des M<br>Host:         | leetings: Zoom: Meeting von Susan Arnhold<br>Susan Arnhold                           |                                          |
| Passwort                     | em Audio beitreten                                                                   | ulsch •                                  |
| Einladun                     | Per Computer dem Audio beitreten                                                     | /xSGhT                                   |
|                              | Computer Audio testen                                                                |                                          |
| Teilnehm                     |                                                                                      |                                          |
| Teilnehm                     |                                                                                      | Biosens:                                 |
| Teilnehm                     | Bei Betreten eines Meetings immer Computeraudio verwenden<br>en Bildschirm Treigeben | Biosens:<br>nhold                        |

Herzlichen Glückwünsch. Sie sind dem Zoom-Meeting erfolgreich beigetreten

5. Mikrofon aktivieren und deaktivieren

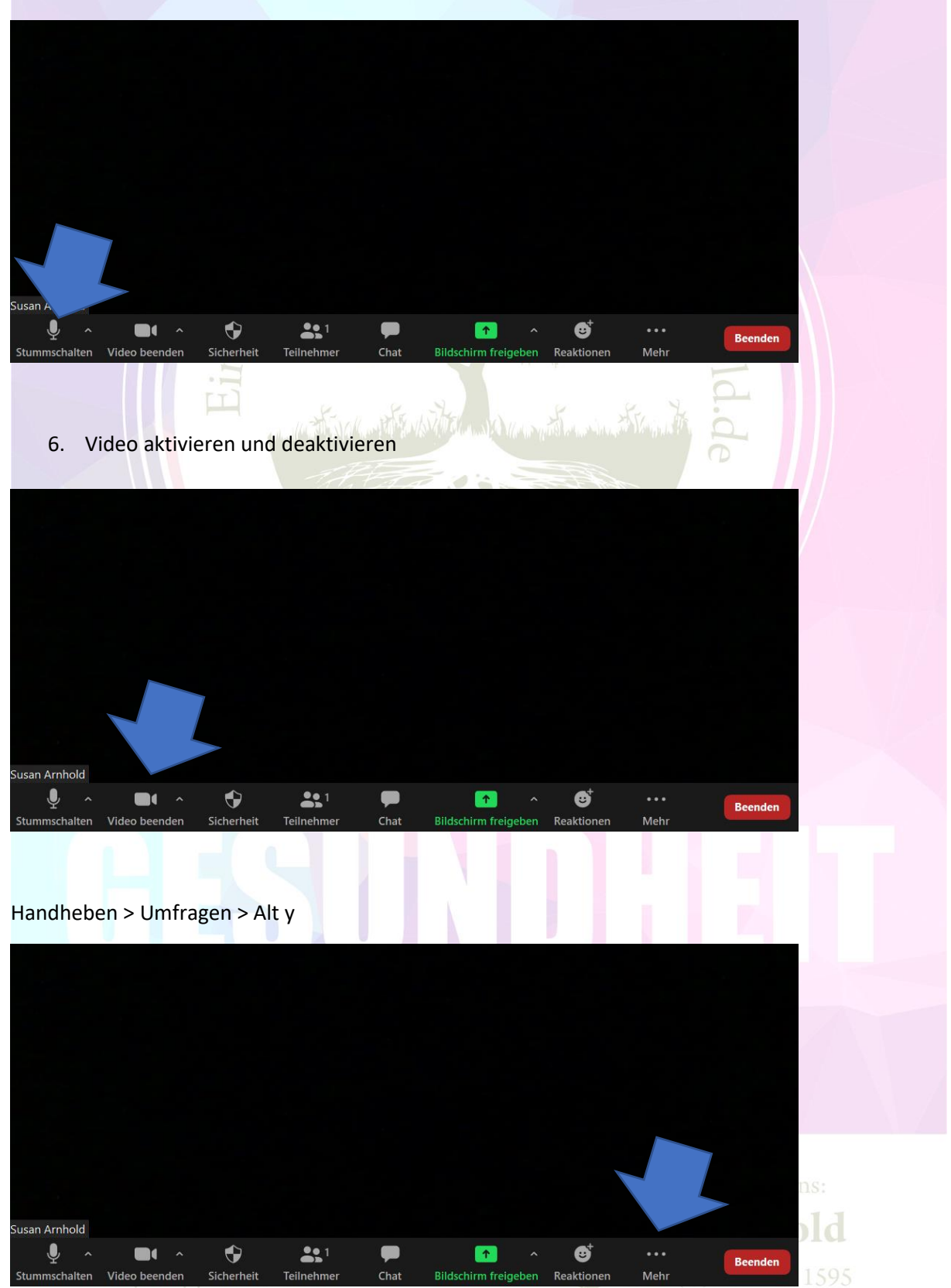

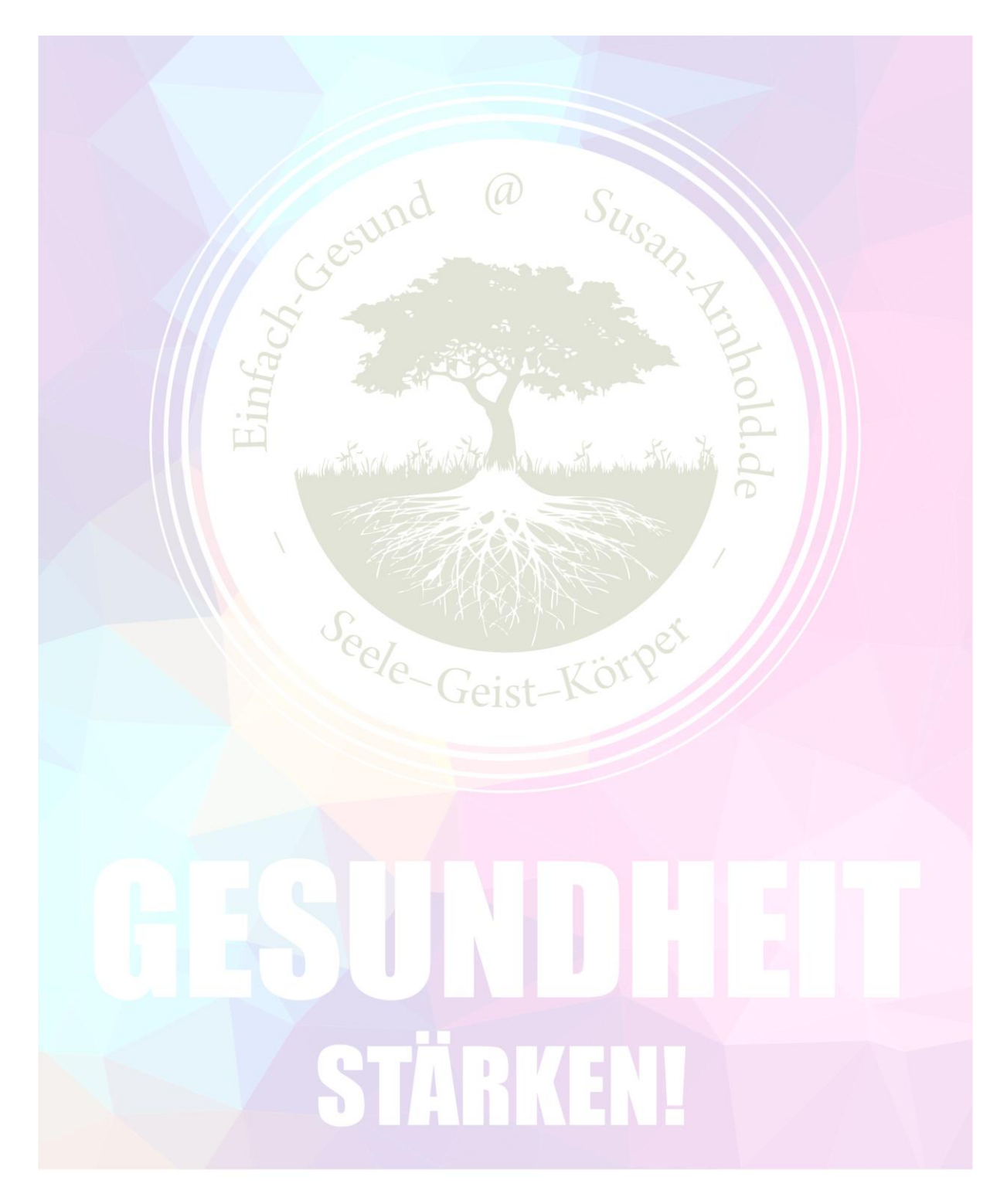

<sup>mit der</sup> Philippi-Methode

www.philippimethode.de

Chat

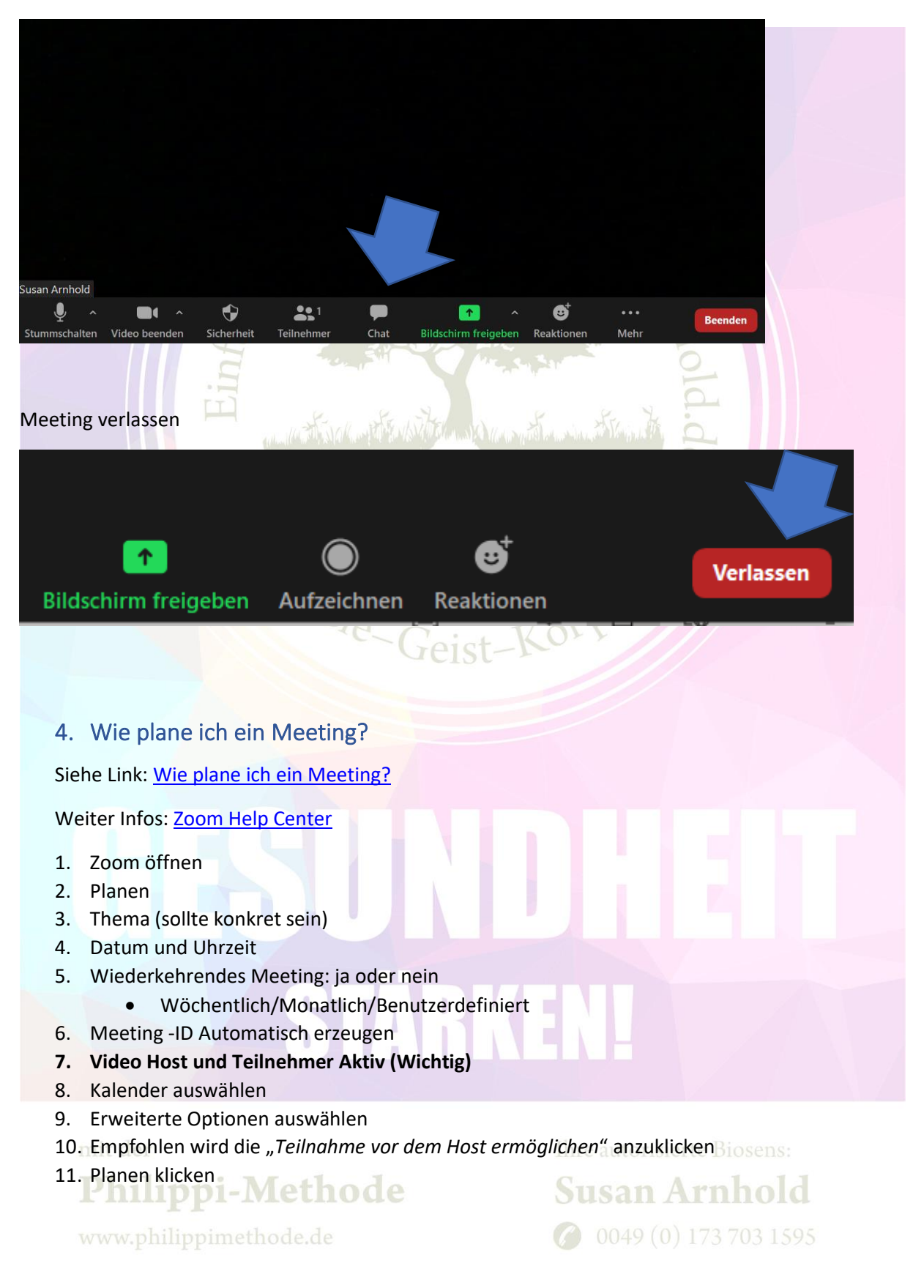

Seite 9 | 22

|          | 12 24   | 2       |              |               |                  | -                     |                        | C       | Meeting planen ×                                               |
|----------|---------|---------|--------------|---------------|------------------|-----------------------|------------------------|---------|----------------------------------------------------------------|
| yout     | Referen | nzen Se | ndungen      | Uberprüfen    | Ansicht          | Hilte V               | Was möchten Si         | ie tun: | Meeting planen                                                 |
| <u>1</u> |         |         |              |               |                  | •                     |                        |         | Thema                                                          |
|          |         |         |              |               |                  | Home                  | Cnat                   | IVI6    | Zoom-Meeting von xx                                            |
|          |         |         |              |               |                  |                       |                        |         | Start: Do Mai 28, 2020                                         |
|          |         |         |              |               |                  |                       |                        |         | Dauer: 0 Stunde v 30 Minuten v                                 |
|          |         |         |              |               |                  |                       |                        |         | Wiederkehrendes Meeting                                        |
|          |         |         | 1            |               |                  |                       |                        |         | Meeting-ID                                                     |
|          |         |         |              |               | N.               | +                     |                        | -       | Automatisch erzeugen Personal-Meeting-ID 221 045 1667          |
|          |         |         | Net          | ues Meeting 🗸 |                  | Beitreten             |                        |         | Kennwort                                                       |
|          |         |         |              |               |                  |                       |                        |         | Meetingpasswort wird benotigt                                  |
|          |         | -/      |              | 00            |                  |                       |                        |         | Video<br>Host: • Aktiv · Inaktiv Teilnehmer: • Aktiv · Inaktiv |
|          |         |         |              | 19            |                  | 1                     |                        |         | Kalender                                                       |
|          |         |         |              | Planen        | Bildsc           | nirm freigeben        | ÷                      |         | Outlook O Google Kalender O Andere Kalender                    |
|          |         |         |              |               |                  |                       |                        |         | Erweiterte Optionen 🔿                                          |
|          |         |         |              |               |                  |                       |                        |         | Varteraumfreigabe                                              |
|          |         |         |              |               |                  |                       |                        | _       | Teilnehmer beim Eintrag auf Stummschaltung stellen             |
|          |         |         |              |               |                  |                       |                        |         | O Meeting automatisch auf dem eigenen Computer aufzeichnen     |
|          |         | _       |              |               |                  |                       |                        | _       | Planen Abbrechen                                               |
|          |         |         |              | Wichtiger H   | inweis Starten S | ie bitte jetzt. mit o | ter Aktualisierung all |         | et-Körpel                                                      |
|          | 5.      | Mee     | eting        | g und V       | Vebir            | are                   | 9                      | CI      | 30 -                                                           |
|          | Sieł    | ne Lin  | ık: <u>M</u> | eeting u      | und W            | ebinare               | > Teilne               | ehme    | en und planen                                                  |
|          | We      | iter Ir | nfos:        | Zoom H        | leln Ce          | enter                 |                        |         |                                                                |
|          | we      |         |              | 200111        |                  |                       |                        |         |                                                                |
|          |         |         |              |               |                  |                       |                        |         |                                                                |
|          | 6.      | Mee     | eting        | g beitre      | eten v           | or der                | n Host                 | (Ga     | stgeber)                                                       |
|          | 1       | Mee     | ting         | nlanen        |                  |                       |                        | 1       |                                                                |
|          | 2.      | Erwe    | eitert       | e Optio       | nen              |                       |                        |         |                                                                |
|          | 3.      | Teiln   | ahm          | e vor de      | em Ho            | st ermö               | glichen                |         |                                                                |
|          | 4.      | Plan    | en/S         | peicher       | klicke           | n                     |                        |         |                                                                |
|          |         |         |              |               |                  |                       |                        |         |                                                                |
|          |         |         |              |               |                  |                       |                        | 1       |                                                                |
|          |         |         |              |               |                  | 9                     |                        |         |                                                                |
|          |         |         |              |               |                  |                       |                        |         |                                                                |
|          |         |         |              |               |                  |                       |                        |         |                                                                |

#### mit der

Philippi-Methode

www.philippimethode.de

|                                                                                                    |                                                                        | Home Chat                                                                                                    | Me Thema Zoom-Meeting von xx                                                                                                    |                                                                                                    |
|----------------------------------------------------------------------------------------------------|------------------------------------------------------------------------|----------------------------------------------------------------------------------------------------|----------------------------------------------------------------------------------------------------|----------------------------------------------------------------------------------------------------|
|                                                                                                    |                                                                        |                                                                                                    |                                                                                                    |                                                                                                    |
|                                                                                                    |                                                                        |                                                                                                    | Start: Do Mai                                                                                                    | 28, 2020                                                                                                    |
|                                                                                                    |                                                                        |                                                                                                    | Dauer: 0 Stun                                                                                                    | de v 30 Minuten v                                                                                                    |
|                                                                                                    |                                                                        |                                                                                                    | Wiederkehrendes M                                                                                                    | leeting                                                                                                    |
|                                                                                                    |                                                                        |                                                                                                    | Meeting-ID                                                                                                    | 0                                                                                                    |
|                                                                                                    |                                                                        | -                                                                                                    | Automatisch erzeug                                                                                                    | gen OPersonal-Meeting-ID 221 045 1667                                                                                                    |
| Neue                                                                                                    | es Meeting 👻 🛛 B                                                       | eitreten                                                                                                    | Kennwort                                                                                                    |                                                                                                    |
|                                                                                                    |                                                                        |                                                                                                    | Meetingpasswort wi                                                                                                    | ird benotigt (/KzHg/                                                                                                    |
|                                                                                                    |                                                                        |                                                                                                    |                                                                                                    | aktiv Tailaabmar 🔿 Aktiv 🔾 laaktiv                                                                                                    |
|                                                                                                    | 19                                                                     | 1                                                                                                    |                                                                                                    |                                                                                                    |
|                                                                                                    |                                                                        |                                                                                                    | Kalender                                                                                                    |                                                                                                    |
|                                                                                                    | Planen Bildsch                                                         | irm freigeben 🕞                                                                                                    | Outlook                                                                                                    | Die Kalender O Andere Kalende                                                                                                    |
|                                                                                                    |                                                                        |                                                                                                    | Erweiterte Optionen                                                                                                    |                                                                                                    |
|                                                                                                    |                                                                        |                                                                                                    | Teilnahme vor dem                                                                                                    | Host ermöglichen                                                                                                    |
|                                                                                                    |                                                                        |                                                                                                    | Teilnehmer beim Eir                                                                                                    | ntrag auf Stummschaltung stellen                                                                                                    |
|                                                                                                    |                                                                        |                                                                                                    | Meeting automatisc                                                                                                    | ch auf dem eigenen Computer aufzeichnen                                                                                                    |
|                                                                                                    |                                                                        |                                                                                                    |                                                                                                    | Planen                                                                                                    |
| https://us04web.z                                                                                                    | anmelden                                                               | le/setting                                                                                                    | reist-re                                                                                                    |                                                                                                    |
| https://us04web.z<br>5. Bei Zoom<br>6. Einstellun<br>7. Runterscro<br>8. Aktivieren                                                                                                    | oom.us/profi<br>anmelden<br>g klicken<br>ollen bis Soun                | <u>le/setting</u><br>d wiedergebe                                                                                                    | n, wenn Teilnehme                                                                                                    | er teilnehmen oder verlassen                                                                                                    |
| https://us04web.z<br>5. Bei Zoom<br>6. Einstellun<br>7. Runterscro<br>8. Aktivieren                                                                                                    | coom.us/profi<br>anmelden<br>g klicken<br>ollen bis Soun               | <u>le/setting</u><br>d wiedergebe                                                                                                    | n, wenn Teilnehme                                                                                                    | er teilnehmen oder verlassen                                                                                                    |
| https://us04web.z<br>5. Bei Zoom<br>6. Einstellun<br>7. Runterscro<br>8. Aktivieren<br>Zu 2.                                                                                                    | oom.us/profi<br>anmelden<br>g klicken<br>ollen bis Soun                | <u>le/setting</u><br>d wiedergebe                                                                                                    | n, wenn Teilnehme                                                                                                    | er teilnehmen oder verlassen                                                                                                    |
| https://us04web.z<br>5. Bei Zoom<br>6. Einstellun<br>7. Runterscro<br>8. Aktivieren<br>Zu 2.                                                                                                    | coom.us/profi<br>anmelden<br>g klicken<br>ollen bis Soun               | le/setting<br>d wiedergebe                                                                                                    | n, wenn Teilnehme                                                                                                    | er teilnehmen oder verlassen                                                                                                    |
| https://us04web.z<br>5. Bei Zoom<br>6. Einstellung<br>7. Runterscro<br>8. Aktivieren<br>Zu 2.                                                                                                    | oom.us/profi<br>anmelden<br>g klicken<br>ollen bis Soun                | le/setting                                                                                                    | n, wenn Teilnehme                                                                                                    | er teilnehmen oder verlassen                                                                                                    |
| https://us04web.z<br>5. Bei Zoom<br>6. Einstellung<br>7. Runterscro<br>8. Aktivieren<br>Zu 2.<br>ZOOM                                                                                                    | coom.us/profi<br>anmelden<br>g klicken<br>ollen bis Soun<br>LÖSUNGEN - | le/setting<br>d wiedergebe                                                                                                    | n, wenn Teilnehme                                                                                                    | er teilnehmen oder verlassen                                                                                                    |
| https://us04web.z<br>5. Bei Zoom<br>6. Einstellung<br>7. Runterscro<br>8. Aktivieren<br>Zu 2.<br>ZOOM<br>Wichtiger Hinweis Star<br>teilnehmen, da die GCN                                                                    | ten Sie bitte jetzt.                                                   | le/setting<br>d wiedergebe<br>pläne UND PREISE<br>mit der Aktualisien<br>für alle Zoom-Platt                                                   | n, wenn Teilnehme<br>AN VERTRIEB WENDEN<br>ung all Ihrer Clients auf Zo<br>formen aktiviert wird. Klio                                                                             | er teilnehmen oder verlassen<br>oom 5.0. Nach dem 30.05.2020 werden s<br>cken Sie <u>hier</u> , um mehr zu erfahren.                                                                                           |
| https://us04web.z<br>5. Bei Zoom<br>6. Einstellung<br>7. Runterscro<br>8. Aktivieren<br>Zu 2.<br>ZOOON<br>Wichtiger Hinweis Star<br>teilnehmen, da die GCN                                                                   | LÖSUNGEN -                                                             | le/setting<br>d wiedergebe<br>PLÄNE UND PREISE<br>mit der Aktualisien<br>für alle Zoom-Platt                                                   | n, wenn Teilnehme<br>AN VERTRIEB WENDEN<br>ung all Ihrer Clients auf Zo<br>formen aktiviert wird. Klic                                                                             | er teilnehmen oder verlassen                                                                                                    |
| https://us04web.z<br>5. Bei Zoom<br>6. Einstellung<br>7. Runterscro<br>8. Aktivieren<br>Zu 2.<br>ZOOM<br>Wichtiger Hinweis Star<br>teilnehmen, da die GCM                                                                    | coom.us/profi<br>anmelden<br>g klicken<br>ollen bis Soun<br>LÖSUNGEN - | le/setting<br>d wiedergebe<br>pLÄNE UND PREISE<br>mit der Aktualisien<br>für alle Zoom-Platt                                                   | n, wenn Teilnehme<br>AN VERTRIEB WENDEN<br>ung all Ihrer Clients auf Zo<br>formen aktiviert wird. Klic                                                                             | er teilnehmen oder verlassen<br>oom 5.0. Nach dem 30.05.2020 werden s<br>cken Sie <u>hier</u> , um mehr zu erfahren.                                                                                           |
| https://us04web.z<br>5. Bei Zoom<br>6. Einstellung<br>7. Runterscro<br>8. Aktivieren<br>Zu 2.<br>ZOOON<br>Wichtiger Hinweis Star<br>teilnehmen, da die GCN<br>PERSÖNLICH                                                     | ten Sie bitte jetzt.<br>A-Verschlüsselung                              | le/setting<br>d wiedergebe<br>pLÄNE UND PREISE<br>mit der Aktualisier<br>für alle Zoom-Platt<br>Meet                                           | n, wenn Teilnehme<br>AN VERTRIEB WENDEN<br>ung all Ihrer Clients auf Zo<br>formen aktiviert wird. Klic                                                                             | er teilnehmen oder verlassen                                                                                                    |
| https://us04web.z<br>5. Bei Zoom<br>6. Einstellung<br>7. Runterscro<br>8. Aktivieren<br>Zu 2.<br>ZOOON<br>Wichtiger Hinweis Star<br>teilnehmen, da die GCM<br>PERSÖNLICH<br>Profil                                           | coom.us/profi<br>anmelden<br>g klicken<br>ollen bis Soun<br>LÖSUNGEN - | le/setting<br>d wiedergebe<br>pLÄNE UND PREISE<br>mit der Aktualisiern<br>für alle Zoom-Platt<br>Meet                                          | n, wenn Teilnehme<br>AN VERTRIEB WENDEN<br>ung all Ihrer Clients auf Zo<br>formen aktiviert wird. Klic                                                                             | er teilnehmen oder verlassen<br>oom 5.0. Nach dem 30.05.2020 werden s<br>cken Sie <u>hier</u> , um mehr zu erfahren.                                                                                           |
| https://us04web.z<br>5. Bei Zoom<br>6. Einstellung<br>7. Runterscro<br>8. Aktivieren<br>Zu 2.<br>ZOOON<br>Wichtiger Hinweis Star<br>teilnehmen, da die GCN<br>PERSÖNLICH<br>Profil                                           | ten Sie bitte jetzt.<br>A-Verschlüsselung                              | le/setting<br>d wiedergebe<br>pLÄNE UND PREISE<br>mit der Aktualisier<br>für alle Zoom-Platt                                                   | n, wenn Teilnehme<br>AN VERTRIEB WENDEN<br>ung all Ihrer Clients auf Zo<br>formen aktiviert wird. Klick                                                                            | er teilnehmen oder verlassen<br>bom 5.0. Nach dem 30.05.2020 werden s<br>cken Sie <u>hier</u> , um mehr zu erfahren.                                                                                           |
| https://us04web.z<br>5. Bei Zoom<br>6. Einstellung<br>7. Runterscro<br>8. Aktivieren<br>Zu 2.<br>ZOOON<br>Wichtiger Hinweis Star<br>teilnehmen, da die GCN<br>PERSÖNLICH<br>Profil<br>Meetings                               | coom.us/profi<br>anmelden<br>g klicken<br>ollen bis Soun<br>LÖSUNGEN - | le/setting<br>d wiedergebe<br>pLÄNE UND PREISE<br>mit der Aktualisierr<br>für alle Zoom-Platt<br>Meett<br>Besprec                              | n, wenn Teilnehme<br>AN VERTRIEB WENDEN<br>ung all Ihrer Clients auf Zo<br>formen aktiviert wird. Klic<br>ing Aufzeichnun<br>chung planen                                          | er teilnehmen oder verlassen<br>oom 5.0. Nach dem 30.05.2020 werden s<br>cken Sie hier, um mehr zu erfahren.<br>ng Telefon<br>Besprechung planen                                                               |
| https://us04web.z<br>5. Bei Zoom<br>6. Einstellung<br>7. Runterscro<br>8. Aktivieren<br>Zu 2.<br>ZOOON<br>Wichtiger Hinweis Star<br>teilnehmen, da die GCN<br>PERSÖNLICH<br>Profil<br>Meetings<br>Webinare                   | ten Sie bitte jetzt.<br>4-Verschlüsselung                              | le/setting<br>d wiedergebe<br>pläne UND PREISE<br>mit der Aktualisier<br>für alle Zoom-Platt<br>Meet<br>Besprec<br>In Meet                     | n, wenn Teilnehme<br>AN VERTRIEB WENDEN<br>ung all Ihrer Clients auf Zo<br>formen aktiviert wird. Klic<br>ing Aufzeichnun<br>chung planen<br>ing (Grundlagen)                      | er teilnehmen oder verlassen<br>oom 5.0. Nach dem 30.05.2020 werden s<br>cken Sie <u>hier</u> , um mehr zu erfahren.<br>ng Telefon<br>Besprechung planen                                                       |
| https://us04web.z<br>5. Bei Zoom<br>6. Einstellung<br>7. Runterscro<br>8. Aktivieren<br>Zu 2.<br>ZOOON<br>Wichtiger Hinweis Star<br>teilnehmen, da die GCN<br>PERSÖNLICH<br>Profil<br>Meetings<br>Webinare                   | LÖSUNGEN -                                                             | Ie/setting<br>Id wiedergebe<br>PLÄNE UND PREISE<br>mit der Aktualisien<br>für alle Zoom-Platt<br>Meet<br>Besprec<br>In Meet                    | n, wenn Teilnehme<br>AN VERTRIEB WENDEN<br>ung all Ihrer Clients auf Zo<br>formen aktiviert wird. Klic<br>ing Aufzeichnun<br>chung planen<br>ting (Grundlagen)<br>ting (Erweitert) | er teilnehmen oder verlassen<br>oom 5.0. Nach dem 30.05.2020 werden s<br>cken Sie hier, um mehr zu erfahren.<br>ng Telefon<br>Besprechung planen<br>Moderatorenvideo                                           |
| https://us04web.z<br>5. Bei Zoom<br>6. Einstellung<br>7. Runterscro<br>8. Aktivieren<br>Zu 2.<br>ZOOON<br>Wichtiger Hinweis Star<br>teilnehmen, da die GCN<br>PERSÖNLICH<br>Profil<br>Meetings<br>Webinare<br>Aufzeichnungen | ten Sie bitte jetzt.<br>4-Verschlüsselung                              | Ie/setting<br>Id wiedergeber<br>Id wiedergeber<br>PLÄNE UND PREISE<br>mit der Aktualisier<br>für alle Zoom-Platt<br>Meet<br>Besprec<br>In Meet | n, wenn Teilnehme<br>AN VERTRIEB WENDEN<br>ung all Ihrer Clients auf Zo<br>formen aktiviert wird. Klic<br>ing Aufzeichnun<br>chung planen<br>ing (Grundlagen)<br>ing (Erweitert)   | er teilnehmen oder verlassen<br>oom 5.0. Nach dem 30.05.2020 werden s<br>cken Sie <u>hier</u> , um mehr zu erfahren.<br>ng Telefon<br>Besprechung planen<br>Moderatorenvideo<br>Meetings mit Host Video an zei |

Seite 11 | 22

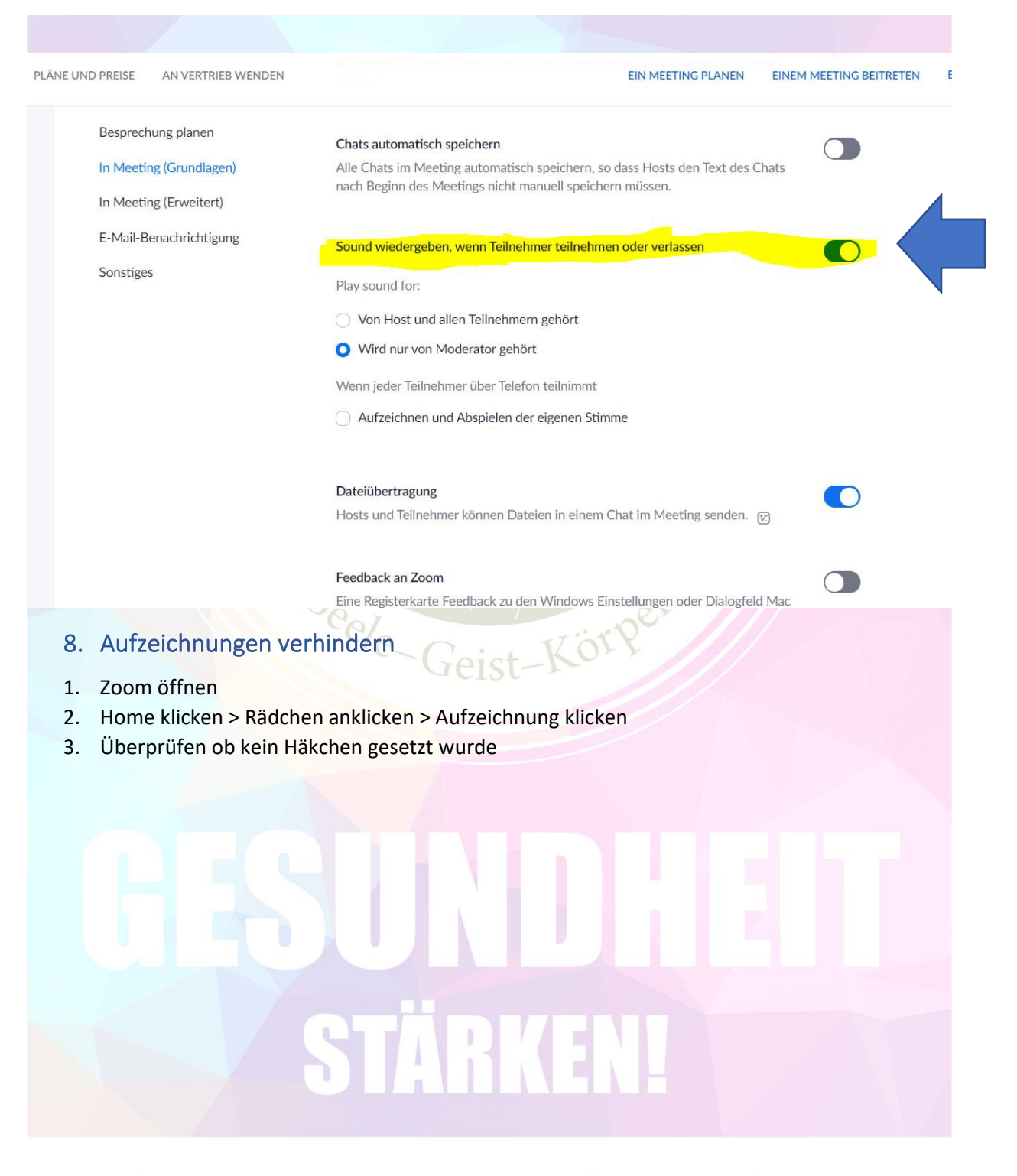

mit der Philippi-Methode

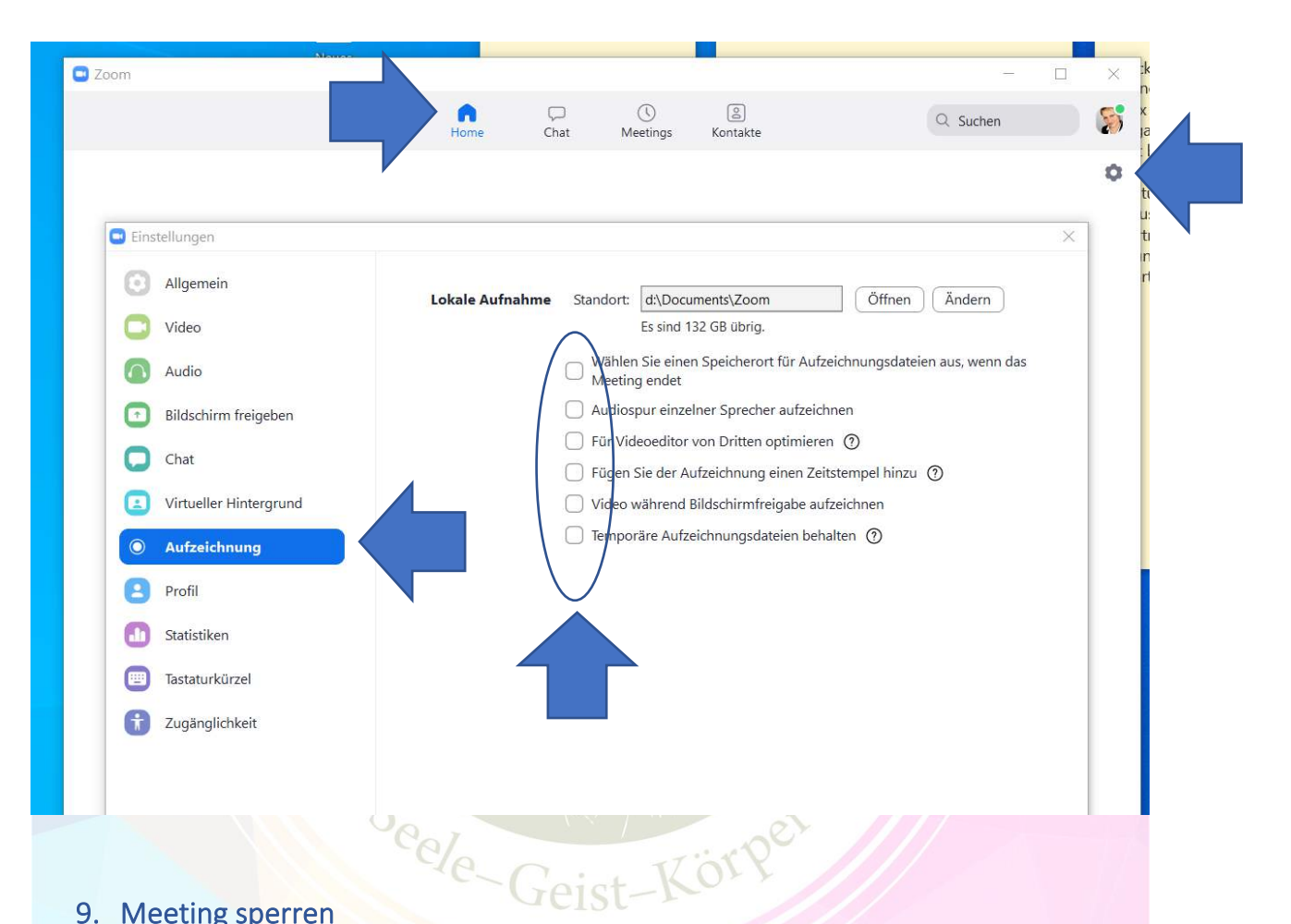

#### 9. Meeting sperren

Wenn alle Teilnehmer dem Meeting beigetreten sind, kann das Meeting gesperrt werden.

- 1. Sicherheit klicken
- 2. Meeting sperren Häkchen setzten

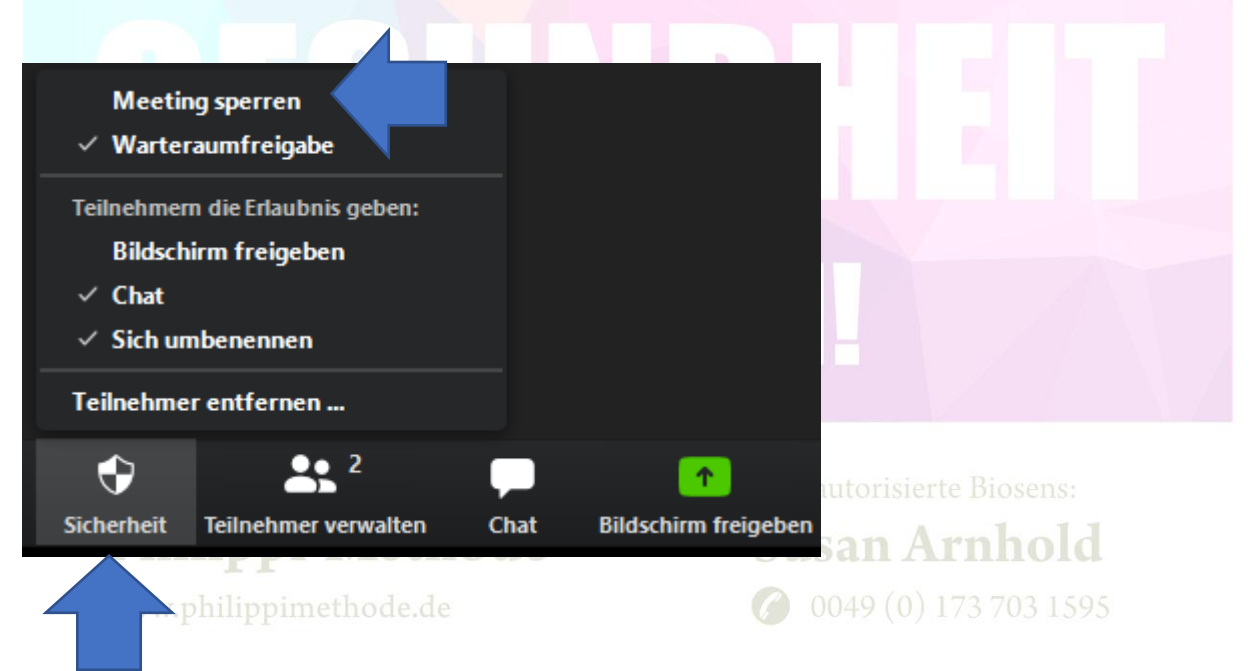

#### 10. Teilnehmer erlauben Bildschirm zu teilen

1. Sicherheit klicken Teilnehmern die Erlaubnis geben: 2. Bildschirm freigeben Häkchen setzten Meeting sperren ✓ Warteraumfreigabe Teilnehmern die Erlaubnis geben: **Bildschirm freigeben** Chat Sich umbenennen Teilnehmer entfernen ...  $\odot$ Sicherheit Teilnehmer verwalten Bildschirm freigeben Chat 11. Beitritt per Telefon (muss noch getestet werden)

Siehe Link: https://support.zoom.us/hc/de/articles/201362663-Beitritt-per-Telefon

#### 12. Weitere Tipps Zoom Help Center

Siehe Linke: https://support.zoom.us/hc/de

| ZOOM Help C                                                                                              | Center VERTRIEB                                                                                                    | PLÄNE                                                                                                    | AN EINEM MEETING TEILNEHMEN                                                                                                    | Anmelden |
|----------------------------------------------------------------------------------------------------|----------------------------------------------------------------------------------------------------|----------------------------------------------------------------------------------------------------|----------------------------------------------------------------------------------------------------|----------|
| Wichtiger Him<br>Zoom-Clients r<br>Zoom-Plattforn<br>Hinweis: Aufg<br>die häufig gest<br>für Ihre Gedulo | weis: Bitte beginnen Sie<br>nit älteren Versionen aut<br>nen aktiviert wird. Klicke<br>rund stärkerer Nachfrag-<br>ellten Fragen einsehen o<br>I. | jetzt mit der Aktualisierung aller Ihrer<br>tomatisch aktualisiert, wenn Sie versuc<br>en Sie hier, um mehr zu erfahren.<br>e kommt es zu längeren Wartezeiten a<br>der Kontakt mit uns aufnehmen aber | Clients auf Zoom 5.0. Nach dem 30.05.2020 werden sämtliche<br>chen, an Meetings teilnehmen, da die GCM-Verschlüsselung für alle<br>Is normalerweise üblich. Sie können nach wie vor die Antworten at<br>es kann zu längeren Wartezeiten kommen als erwartet. Vielen Dan | ıf<br>k  |
| , c                                                                                                    | usher                                                                                                    |                                                                                                    | 0                                                                                                    |          |

Einminütige Videoanweisungen Alle Videos zeigen

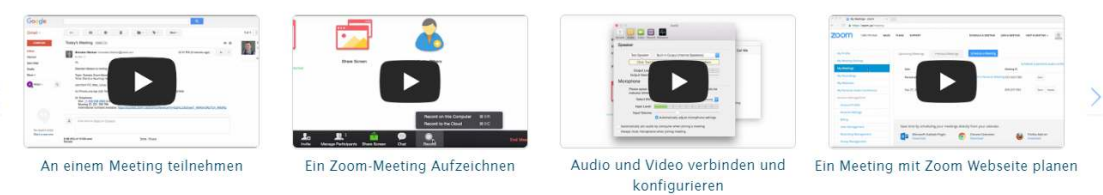

#### 13. Einstellungen

Folgende Grundeinstellungen werden für eine leichte Nutzung von Zoom empfohlen.

- 1. Zoom im Broser öffnen : <u>https://zoom.us/</u>
- 2. Zoom anmelden

| Einstellung klicken                               | 1 @                                                                          |                             |              |              |
|---------------------------------------------------|------------------------------------------------------------------------------|-----------------------------|--------------|--------------|
| zoom                                              | LÖSUNGEN 👻 PLÄ                                                               | NE UND PREISE AN            | VERTRIEB WEN | IDEN         |
| PERSÖNLICH                                        |                                                                              | Meeting                     | Aufzeich     | nnung        |
| Profil                                            |                                                                              |                             |              |              |
| Meetings                                          |                                                                              | Besprechung p               | lanen        |              |
| Webinare                                          |                                                                              | In Meeting (Gr              | undlagen)    |              |
| Aufzeichnung                                      | en                                                                           | In Meeting (En              | weitert)     |              |
|                                                   |                                                                              | E-Mail-Benach               | richtigung   |              |
| Einstellungen                                     |                                                                              | Sonstiges                   |              |              |
| Nun können Sie Ihre                               | persönlichen Einstellungen vo                                                | ornehmen.                   |              |              |
| Die Nachfolgenden A<br>Meeting Aufzeichnung       | bbildungen, geben Ihnen ein<br>Telefon                                       | e Empfehlungsempfehlu       | ing.         |              |
| Besprechung planen                                | Besprechung planen                                                           |                             |              |              |
| In Meeting (Grundlagen)<br>In Meeting (Erweitert) | Moderatorenvideo<br>Meetings mit Host Video an zeigen                        |                             | Geändert     | Zurücksetzen |
| E-Mail-Benachrichtigung<br>Sonstiges              | <b>Teilnehmervideo</b><br>Meetings mit Teilnehmer Video an beginnen. Teilnel | hmer können das während des | Geändert     | Zurücksetzen |

Audiotyp Legen Sie fest, wie Teilnehmer auf den Audioteil des Meetings zugreifen können. Sie können für den Zugriff auf die Audiospur außerdem die Auswahlmöglichkeiter

O Computeraudio

Sie können für den Zugriff auf die Audiospur außerdem die Auswahlmöglichkeiten Computermikrofon/-lautsprecher und Telefon anbieten. Sie können die Auswahl auch auf nur eine dieser beiden Arten beschränken. Wenn Sie das Audiosignal über einen Drittanbieter bereitstellen, können Sie festlegen, dass alle Teilnehmer die Anweisungen für die Verwendung Zoom-fremder Audiosoftware befolgen müssen.

**P**n111pp1-Metnoae

**Susan Arnnold 0** 0049 (0) 173 703 1595

Seite 15 | 22

| Besprechung planen      | Beitritt vor Moderator                                                                                                    |            | Geändert Zurücksetzen |
|-------------------------|----------------------------------------------------------------------------------------------------|------------|-----------------------|
| besprechung planen      | Teilnehmern die Teilnahme am Meeting vor Ankunft des Hosts erlauben                                                                                                |            |                       |
| In Meeting (Grundlagen) |                                                                                                    |            |                       |
| In Meeting (Erweitert)  | Enable Personal Meeting ID                                                                                                    |            |                       |
| F-Mail-Benachrichtigung | A Personal Meeting ID (PMI) is a 9 to 11 digit number that is assigned to your                                                                                     |            |                       |
|                         | account. You can visit Personal Meeting Room to change your personal meeting settings Learn more.                                                                  |            |                       |
| Sonstiges               | settings centificie (k)                                                                                                    |            |                       |
|                         |                                                                                                    |            |                       |
|                         | Beim Planen eines Meetings die persönliche Meeting-ID (PMI) verwenden                                                                                              |            |                       |
|                         | persönliche Meeting zu ändern.                                                                                                    |            |                       |
|                         |                                                                                                    |            |                       |
|                         | 70 Beginn eines Meetings die persönliche Meeting-ID (PMI) verwenden                                                                                                |            |                       |
|                         | La seguir enes rectings de personnelle ritetung to (176) re renden                                                                                                 |            |                       |
|                         |                                                                                                    |            |                       |
|                         | Bei Personal-Meeting-ID (PMI) Kennwort verlangen                                                                                                    |            | Locked by admin       |
|                         | Nur Meetings, bei denen Teilnahme vor dem Host möglich ist                                                                                                    |            |                       |
|                         | Alle Meetings mit PMI                                                                                                    |            |                       |
|                         | Kennwort                                                                                                    |            |                       |
|                         |                                                                                                    |            |                       |
|                         | Only authenticated years can juic meetings from Web client                                                                                                    | -          | Constant Zuröslander  |
| Besprechung planen      | The participants need to authenticate prior to joining meetings from web client                                                                                    |            | Geandert Zurücksetzen |
| In Meeting (Grundlagen) |                                                                                                    |            |                       |
| In Meeting (Erweitert)  | Beim Anberaumen neuer Meetings Kennwort verlangen                                                                                                    | -          | Lorleyd hu schrife    |
| F-Mail-Benachrichtigung | Beim Anberaumen eines Meetings wird ein Kennwort erzeugt, das die Teilnehmer                                                                                       |            | Docked by admin       |
| e mar benacimentigung   | zum Beitritt benötigen. Meetings mit Personal-Meeting-ID (PMI) sind nicht                                                                                          |            |                       |
| Sonstiges               | betroffen.                                                                                                    |            |                       |
|                         | 🕝 Anforderung eines Kennworts für bereits angesetzte Meetings 🕥                                                                                                    |            |                       |
|                         | Kennwort für bereits angesetzte Meetings 0JQFZN 🎤                                                                                                    |            |                       |
|                         |                                                                                                    |            |                       |
|                         | Kennwort für Sofort-Meetings verlangen                                                                                                    |            | Locked by admin       |
|                         | Beim Start eines Sofort-Meetings wird ein Zufallskennwort erzeugt                                                                                                  |            |                       |
|                         |                                                                                                    |            |                       |
|                         | Der Administrator hat diese Einstellung gesperrt und Sie können sie nicht<br>ändern. Alle Ihre Meetings verwenden diese Einstellung                                |            |                       |
|                         |                                                                                                    |            |                       |
|                         |                                                                                                    |            |                       |
|                         | Einbetten des Kennworts in den Meeting-Link für die Teilnahme mit einem Klick                                                                                      |            |                       |
|                         | Meeting-Passwort wird verschlüsselt und in den Link zur Teilnahme an Meetings<br>eingefügt, so dass die Teilnehmer mit nur einem Klick teilnehmen können, ohne das |            |                       |
|                         | Passwort eingeben zu müssen.                                                                                                    |            |                       |
|                         |                                                                                                    | -          |                       |
| Besprechung planen      | Kennwort für Telefonteilnenmer anfordern<br>Wenn ihr Meeting ein Kennwort hat ist für die Telefonteilnehmer ein numerisches                                        |            | Locked by admin       |
| In Meeting (Grundlagen) | Kennwort erforderlich. Bei einem Meeting mit alphanumerischem Kennwort wird                                                                                        | 5×         |                       |
| In Meeting (Erweitert)  | eine numerische Version erzeugt.                                                                                                    |            |                       |
| E Mail Brook debiling   | Der Administrator hat diese Einstellung gesperrt und Sie können sie nicht                                                                                          |            |                       |
| E-Mail-Benachrichtigung | ändern. Alle Ihre Meetings verwenden diese Einstellung.                                                                                                    |            |                       |
| Sonstiges               |                                                                                                    |            |                       |
|                         | Teilashmar haim Baitritt stumm schaltan                                                                                                    |            |                       |
|                         | Automatisch alle Teilnehmer stumm schalten, wenn sie dem Meeting beitreten. De                                                                                     |            |                       |
|                         | Host bestimmt, ob Teilnehmer selbst die Stummschaltung aufheben können. 😢                                                                                          |            |                       |
|                         |                                                                                                    |            |                       |
|                         | Erinnerung an bevorstehendes Meeting.                                                                                                    |            | Geändert Zurücksetzen |
|                         | Für ein anstehendes Meeting eine Desktopbenachrichtigung erhalten. Die                                                                                             |            |                       |
|                         | Erinnerungszeit kann im Zoom Desktop Client konfiguriert werden. 😿                                                                                                 |            |                       |
|                         |                                                                                                    |            |                       |
|                         | In Meeting (Grundlagen)                                                                                                    |            |                       |
|                         |                                                                                                    |            |                       |
|                         | Verschlüsselung für Endpunkte von Drittanbietern erforderlich (H323/SIP)                                                                                           |            | Geändert Zurücksetze  |
|                         | Zoom erfordert eine Verschlüsselung aller Daten zwischen der Zoom-Cloud, dem                                                                                       |            |                       |
|                         | Zoom-Client und dem Zoom Room. Verschlüsselung für Endpunkte von<br>Drittanbietern erforderlich (H323/SIP)                                                         |            |                       |
|                         |                                                                                                    | <b>C</b> - | it - 10   22          |

Seite 16 | 22

| Besprechung planen      | Chat<br>Meetingteilnehmern erlauben, eine für alle Teilnehmer sichtbare Nachricht zu                                                                                                    | Geändert | Zurücksetzen |
|-------------------------|----------------------------------------------------------------------------------------------------|----------|--------------|
| In Meeting (Grundlagen) | senden.                                                                                                    |          |              |
| In Meeting (Erweitert)  | 🧭 Verhindert, dass Teilnehmer den Chat speichern 🗵                                                                                                    |          |              |
| E-Mail-Benachrichtigung |                                                                                                    |          |              |
| Sonstiges               | Privater Chat<br>Meetingteilnehmer können eine private Nachricht an einen anderen Teilnehmer<br>senden.                                                                                                    |          |              |
|                         | Chats automatisch speichern<br>Alle Chats im Meeting automatisch speichern, so dass Hosts den Text des Chats<br>nach Beginn des Meetings nicht manuell speichern müssen.                                    |          |              |
|                         | Sound wiedergeben, wenn Teilnehmer teilnehmen oder verlassen                                                                                                    | Geändert | Zurücksetzen |
|                         | Play sound for:                                                                                                    |          |              |
|                         | O Von Host und allen Teilnehmern gehört                                                                                                    |          |              |
|                         | O Wird nur von Moderator gehört                                                                                                    |          |              |
|                         | Wenn jeder Teilnehmer über Telefon teilnimmt                                                                                                    |          |              |
|                         | O Aufzeichnen und Abspielen der eigenen Stimme                                                                                                    |          |              |
| Besprechung planen      | Aufzeichnen und Abspielen der eigenen Stimme                                                                                                    |          |              |
| In Meeting (Grundlagen) |                                                                                                    |          |              |
| In Meeting (Erweitert)  | Dateiübertragung                                                                                                    |          |              |
| E-Mail-Benachrichtigung | Hosts und Teilnehmer können Dateien in einem Chat im Meeting senden.                                                                                                    |          |              |
| Sopringer               |                                                                                                    |          |              |
| Julisuges               | Feedback an Zoom<br>Eine Registerkarte Feedback zu den Windows Einstellungen oder Dialogfeld Mac<br>Einstellungen hinzufügen und auch Benutzern ermöglichen, Zoom am Ende des<br>Meetings Feedback zu geben |          |              |
|                         | Umfrage für Feedback zum Meeting anzeigen                                                                                                    |          |              |
|                         | Am Ende jedes Meetings eine positive/negative Umfrage anzeigen Wenn die<br>Teilnehmer negativ antworten, können sie weitere Informationen darüber abgeben,<br>was falsch gelaufen ist.                      |          |              |
|                         | Mastine Kastalllaite immer anning                                                                                                    |          |              |
|                         | Immer die Meeting Kontrollen während des Meetings zeigen 🕑                                                                                                    |          |              |
|                         | Zoom-Fenster während der Bildschirmfreigabe anzeigen 🕜                                                                                                    | Geändert | Zurücksetz   |
|                         |                                                                                                    |          |              |
|                         | STÄRKENI                                                                                                    |          |              |

### mit der Philippi-Methode

www.philippimethode.de

| Besprechung planen      | Bildschirmübertragung                                                                                                    | Geändert Zurüc | ksetzen |
|-------------------------|----------------------------------------------------------------------------------------------------|----------------|---------|
| In Meeting (Grundlagen) | Hosts und Teilnehmern erlauben, ihren Bildschirm oder Inhalt während der<br>Meetings freizugeben                                                |                |         |
| In Meeting (Erweitert)  | Wer kann freigeben?                                                                                                    |                |         |
| E-Mail-Benachrichtigung | Nur Host Alle Teilnehmer ⑦                                                                                                    |                |         |
| Sonstiges               | Wer kann die Freigabe starten, wenn eine andere Person die Freigabe verwendet?                                                                  |                |         |
|                         | O Nur Host O Alle Teilnehmer                                                                                                    |                |         |
|                         |                                                                                                    |                |         |
|                         | Deaktivieren der Desktop-/Bildschirmfreigabe für Benutzer                                                                                       |                |         |
|                         | Deaktivieren Sie die Desktop- oder Bildschirmfreigabe in einem Meeting und<br>erlauben Sie nur die Freigabe ausgewählter Anwendungen.           |                |         |
|                         |                                                                                                    |                |         |
|                         | Annotation                                                                                                    |                |         |
|                         | Teilnehmern die Nutzung von Anmerkungstools erlauben, um Informationen zu<br>freigegebenen Bildschirmen binzuzufügen. 🕢                         |                |         |
|                         |                                                                                                    |                |         |
|                         | Allow saving of shared screens with annotations                                                                                                 |                |         |
|                         |                                                                                                    |                |         |
|                         | Whiteboard                                                                                                    |                |         |
|                         | Den Teilnehmern erlauben, ein in den Anmerkungstools enthaltenes Whiteboard                                                                     |                |         |
| Besprechung planen      | Allow saving of whiteboard content Image:  Automatisches Speichere der Whiteboard-Inhalte wenn das Teilen unterbrochen                          |                |         |
| In Meeting (Grundlagen) | wird                                                                                                    |                |         |
| In Meeting (Erweitert)  |                                                                                                    |                |         |
| E-Mail-Benachrichtigung | Fernsteuerung                                                                                                    |                |         |
| Sonstiges               | Während der Bildschirmfreigabe kann die freigebende Person andere den<br>freigegebenen Inhalt kontrollieren lassen                              |                |         |
|                         |                                                                                                    |                |         |
|                         | Feedback ohne Worte                                                                                                    |                |         |
|                         | Teilnehmer an einem Meeting können Feedback ohne Worte abgeben und<br>Meinungen durch Klicken auf die Symbole im Teilnehmerpanel ausdrücken. 57 |                |         |
|                         |                                                                                                    |                |         |
|                         | Entfernten Teilnehmern den erneuten Beitritt erlauben                                                                                           |                |         |
|                         | Gestattet zuvor entfernten Teilnehmern und Webinarteilnehmern den erneuten                                                                      |                |         |
|                         | petrut (F)                                                                                                    |                |         |
|                         | Allow participants to rename themselves                                                                                                    |                |         |
|                         | Allow meeting participants and webinar panelists to rename themselves.                                                                          |                |         |
|                         |                                                                                                    |                |         |
|                         | Hide participant profile pictures in a meeting                                                                                                  |                |         |
|                         | All participant profile pictures will be hidden and only the names of participants will                                                         |                |         |
|                         |                                                                                                    |                |         |
|                         |                                                                                                    |                |         |
|                         |                                                                                                    |                |         |
|                         | CTADVENU                                                                                                    |                |         |
|                         |                                                                                                    |                |         |
|                         | <b>UTALLAGINE</b>                                                                                                    |                |         |
|                         |                                                                                                    |                |         |
|                         |                                                                                                    |                |         |

<sup>mit der</sup> Philippi-Methode

www.philippimethode.de

| Besprechung planen      | In Meeting (Enveitert)                                                                                                    |                   |                                                                                                    |
|-------------------------|----------------------------------------------------------------------------------------------------|-------------------|----------------------------------------------------------------------------------------------------|
| In Meeting (Grundlagen) | in Meeting (El weren)                                                                                                    |                   |                                                                                                    |
| In Meeting (Erweitert)  | Report participants to Zoom                                                                                                    |                   |                                                                                                    |
| E-Mail-Benachrichtigung | Hosts can report meeting participants for inappropriate behavior to Zoom's Trust<br>and Safety team for review. This setting can be found on the Security icon on the |                   |                                                                                                    |
| Sonstiges               | meeting controls toolbar.                                                                                                    |                   |                                                                                                    |
|                         |                                                                                                    |                   |                                                                                                    |
|                         | Breakout-Raum                                                                                                    |                   |                                                                                                    |
|                         | Den i fost enadoen, precunguenner in separate, mentere naume autzuenen                                                                                                |                   |                                                                                                    |
|                         | Demotounterstützung                                                                                                    |                   |                                                                                                    |
|                         | Dem Meetinghost erlauben, einem anderen Teilnehmer 1:1 Fernsupport zur                                                                                                |                   |                                                                                                    |
|                         | Verfügung zu stellen                                                                                                    |                   |                                                                                                    |
|                         |                                                                                                    |                   |                                                                                                    |
|                         | Untertitel                                                                                                    |                   |                                                                                                    |
|                         | Dem Moderator erlauben, Untertitel einzugeben oder eine Person/ein Drittgerät zu<br>Untertiteln hinzuzufügen                                                          |                   |                                                                                                    |
|                         |                                                                                                    |                   |                                                                                                    |
|                         | Untertitel speichern                                                                                                    |                   |                                                                                                    |
|                         | Hier können die Teilnehmer Untertitel oder Transkriptionen speichern                                                                                                  |                   |                                                                                                    |
|                         |                                                                                                    | -                 |                                                                                                    |
| Besprechung planen      | Kameraternsteuerung<br>Finem anderen Benutzer erlauben, die Kontrolle über Ihre Kamera während des                                                                    |                   |                                                                                                    |
| In Meeting (Grundlagen) | Meetings zu übernehmen                                                                                                    |                   |                                                                                                    |
| In Meeting (Erweitert)  |                                                                                                    |                   |                                                                                                    |
| E-Mail-Benachrichtigung | Virtueller Hintergrund                                                                                                    |                   |                                                                                                    |
| Sonetime                | Benutzern erlauben, ihren Hintergrund mit ausgewählten Bildern zu ersetzen. Ein<br>Bild in den Zoom Deskton Anwendungseinstellungen wählen oder bochladen.            | 10 million (1990) |                                                                                                    |
| Soustiges               | ын атаат 200л маккор Анмениолдоспонанинден манен онег тосполен.                                                                                                    |                   |                                                                                                    |
|                         | Castteilnehmer im Meeting /Wehinar identifizieren                                                                                                    |                   |                                                                                                    |
|                         | Teilnehmer auf Ihrem Konto können sehen, dass ein Gast (jemand, der nicht auf                                                                                         |                   |                                                                                                    |
|                         | Ihrem Konto ist) am Meeting/Webinar tellnimmt. Die Teilnehmerliste zeigt an,<br>welche Teilnehmer Götte eind. Die Götte selbst enben nicht dess Sie als Götte         |                   |                                                                                                    |
|                         | aufgeführt sind.                                                                                                    |                   |                                                                                                    |
|                         |                                                                                                    |                   |                                                                                                    |
|                         | Automatische Antwort Gruppe in Chat                                                                                                    |                   |                                                                                                    |
|                         | Den Benutzern ermöglichen, Kontakte zu sehen und sie der 'Automatische Antwort                                                                                        |                   |                                                                                                    |
|                         | Gruppe' in der Kontaktliste auf Chat hinzufügen. Jeder Anruf von Mitgliedern dieser<br>Gruppe wird automatisch beantwortet.                                           |                   |                                                                                                    |
|                         |                                                                                                    |                   |                                                                                                    |
|                         | Nur Standard-E-Mail anzeigen, wenn E-Mail-Einladungen gesendet werden                                                                                                 |                   |                                                                                                    |
|                         | Benutzern erlauben, Teilnehmer nur mit dem auf ihrem Computer ausgewählten                                                                                            |                   |                                                                                                    |
|                         | Standard-E-Mailprogramm per E-Mail einzuladen                                                                                                    |                   |                                                                                                    |
| Besprechung planen      | Für Outlook-Plug-in E-Mail im HTML-Format verwenden                                                                                                    |                   | Geändert Zurücksetzen                                                                                           |
| In Meeting (Grundlagen) | HTML Formatierung anstatt Nur-Text für mit dem Outlook Plugin geplante Meeting<br>Einladungen verwenden                                                               |                   |                                                                                                    |
| In Meeting (Erweitert)  | an asses (get t et t et t et t                                                                                                    |                   |                                                                                                    |
| C Mail Describilities   | Den Benutzern ermöglichen, in ihren Client-Einstellungen Stereoton zu wählen                                                                                          |                   |                                                                                                    |
| E-Mail-Benachrichtigung | Benutzern erlauben, Stereo-Audio während eines Meetings zu wählen                                                                                                    |                   |                                                                                                    |
| Sonstiges               |                                                                                                    |                   |                                                                                                    |
|                         | Den Benutzern ermöglichen, in ihren Client-Einstellungen den Originalton zu                                                                                           |                   |                                                                                                    |
|                         | wählen<br>Reputzern orbuben, Originalton währand einer Meetinge zu wählen                                                                                             |                   |                                                                                                    |
|                         | bendizern enauben, onginalion wahrend eines meetings zu wahren                                                                                                    |                   |                                                                                                    |
|                         | Warteraum                                                                                                    |                   | Condent Zurücksstran                                                                                            |
|                         | When participants join a meeting, place them in a waiting room and require the                                                                                        |                   | Geander: Zurücksetzen                                                                                           |
|                         | host to admit them individually. Enabling the waiting room automatically disables                                                                                     |                   |                                                                                                    |
|                         | are seening to a moving burnerbance to four periode upper                                                                                                    |                   |                                                                                                    |
|                         | Finan Link "Van Ikram Denumer teilanberg-"                                                                                                    | -                 | a de la companya de la companya de la companya de la companya de la companya de la companya de la companya de l |
|                         | Teilnehmern erlauben, das Herunterladen der Zoom Anwendung zu umgehen und                                                                                             |                   | Geandert Zurucksetzen                                                                                           |
|                         | an einem Meeting direkt von ihrem Browser teilzunehmen. Das ist eine                                                                                                  |                   |                                                                                                    |
|                         | installieren oder ausführen können. Beachten Sie, dass das Meetingerlebnis vom                                                                                        |                   |                                                                                                    |
|                         | Browser begrenzt ist,                                                                                                    |                   |                                                                                                    |
|                         |                                                                                                    | Seite             | 19   22                                                                                                    |
|                         |                                                                                                    | 00100             |                                                                                                    |

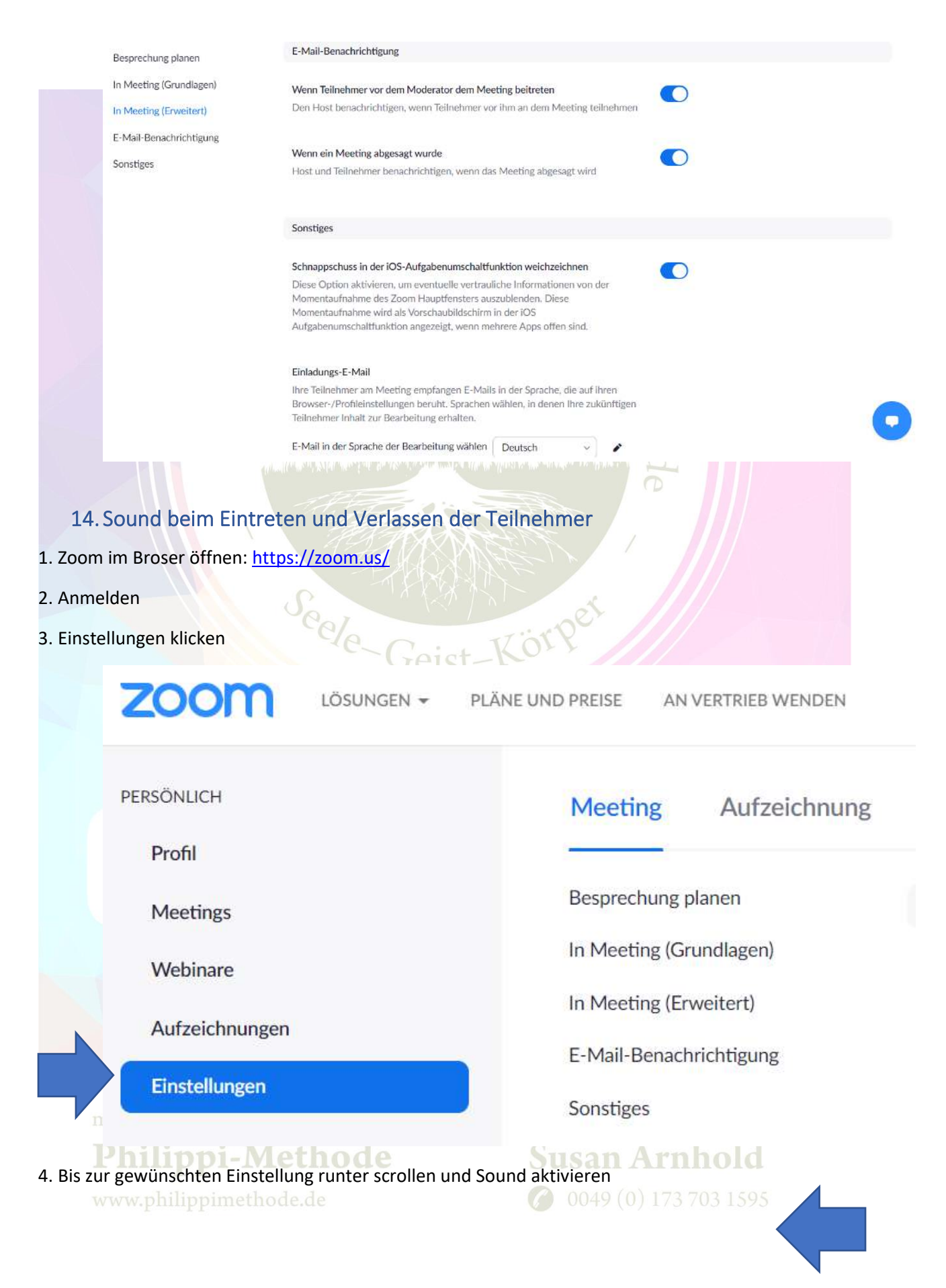

Seite 20 | 22

Besprechung planen

In Meeting (Grundlagen)

In Meeting (Erweitert)

E-Mail-Benachrichtigung

Sonstiges

#### Sound wiedergeben, wenn Teilnehmer teilnehmen oder verlassen

Geist-Körpe

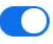

Minhoi

Play sound for:

🔘 Von Host und allen Teilnehmern gehört

#### O Wird nur von Moderator gehört

Wenn jeder Teilnehmer über Telefon teilnimmt

O Aufzeichnen und Abspielen der eigenen Stimme

#### 15. Headset-Empfehlung

#### 1.1 Jabra Evolve 75 UC Stereo

- Aktive Geräuschunterdrückung
- Ganztägigen Tragekomfort
- Dual-Bluetooth d.h. kann geleichzeitig mit zwei Geräten verbunden werden
- Kunstleder
- UC: Universal
- 30 m Reichweite
- 15-18h Sprechzeit
- Gewicht 177g
- Preis ab 180,00€
- Für weite Infos Hier klicken

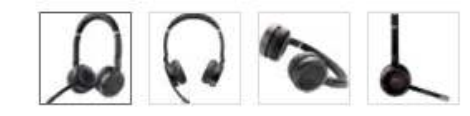

#### 2.1 Jabra Evolve 65 UC Stereo

- Geräuschunterdrückung
- Kunstleder
- Gesprächsanzeige für Kollegen
- Dual-Bluetooth d.h. kann geleichzeitig mit
- 30 m Reichweite
- 10-14h Sprechzeit
- Gewicht 111g
- Preis ab 160,00 €
- Für weite Infos Hier klicken

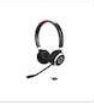

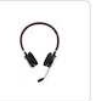

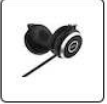

www.philippimethode.de

>

🥖 0049 (0) 173 703 159:

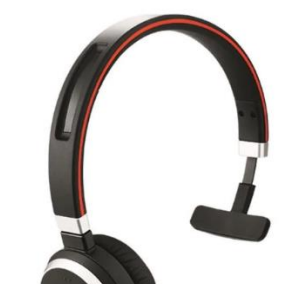

#### 3.1 Jabra Evolve 65 UC Mono

- Geräuschunterdrückung \_
- Kunstleder -
- Gesprächsanzeige für Kollegen -
- Dual-Bluetooth d.h. kann geleichzeitig mit \_
- 10-14h Sprechzeit -
- 79g \_
- 30 m Reichweite -
- Preis ab 120, 00 € \_

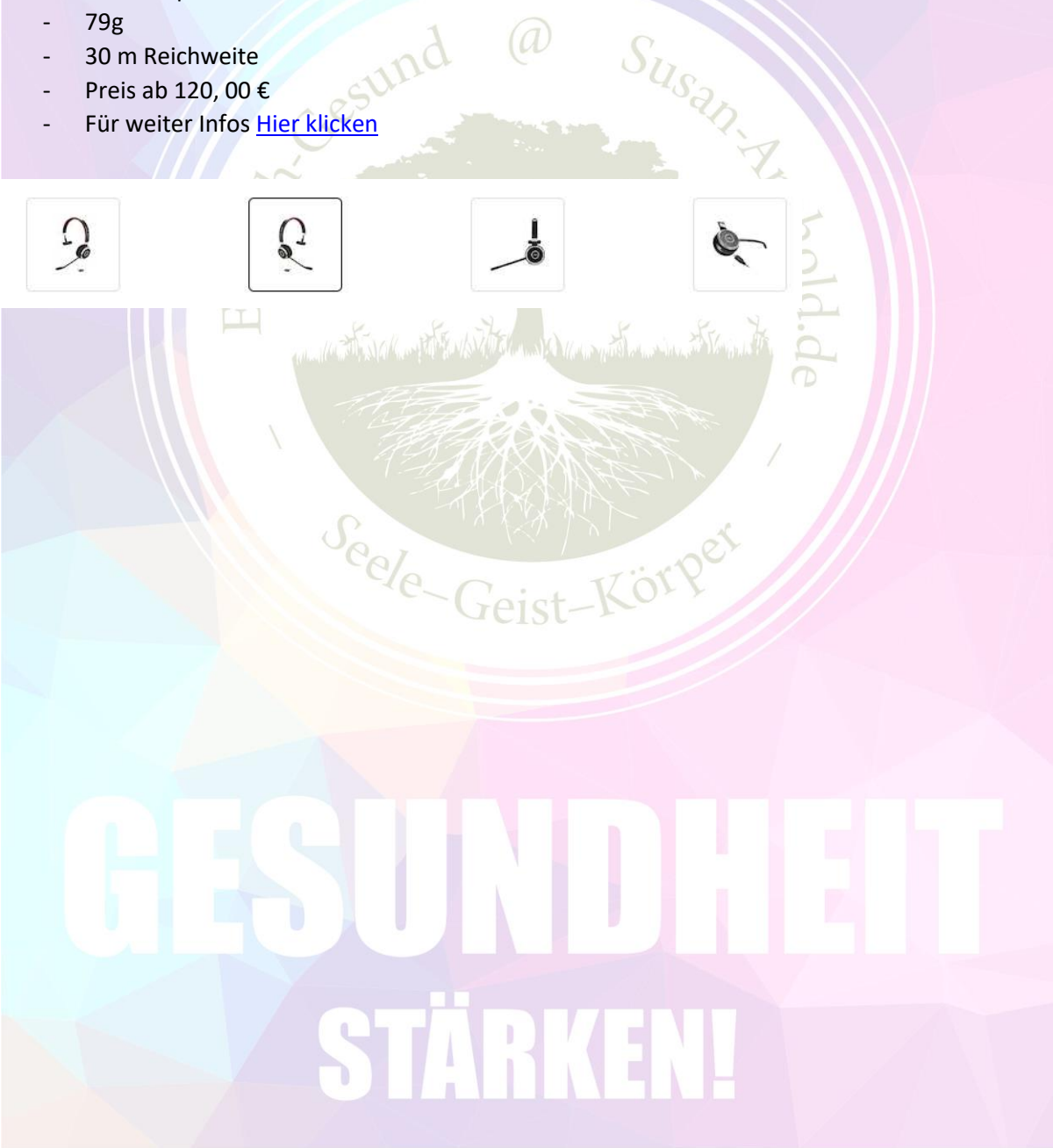

# **Philippi-Methode**

Susan Arnhold O049 (0) 173 703 1595